## 技術ノート KGTN 2013071201

## 現象

[ExPack] GGTerminalRoaming のサンプル版のインストール方法は?

## 説 明

以下の手順でインストールして下さい.

1) GG サーバにフォルダ C:¥GraphOn を作成し, そこに配布フォルダ GGTerminalRoaming をコピーして 下さい.

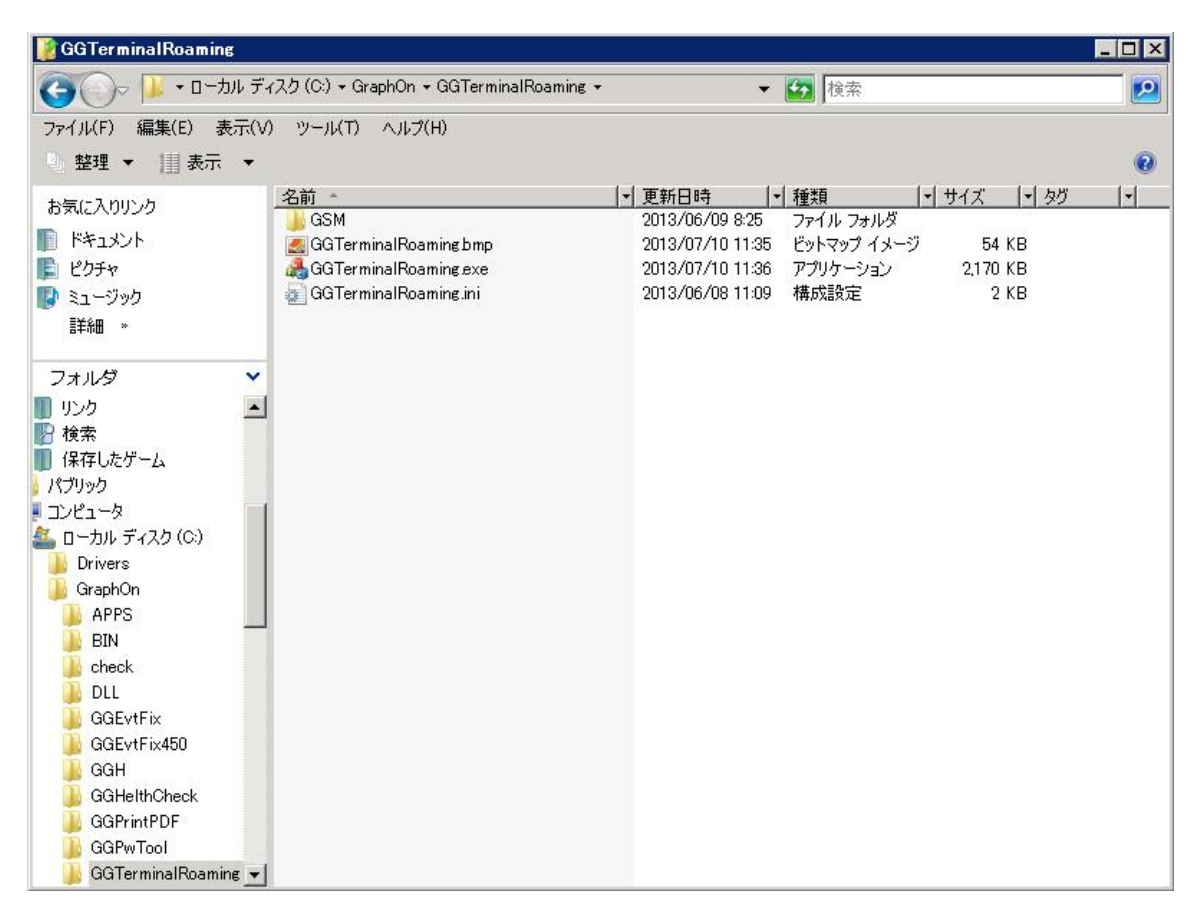

2) フォルダ C:¥GrapOn¥GGTerminalRoaming¥GSM にあるファイル GGSessionMonitor.ini をテキスト エディタやメモ帳で開き, キー host の値に GG サーバの IP アドレスを記入し, ファイルを上書き保存して 下さい.

| 😴 GGSessionMonitor.ini - TeraPad                 |                        |
|--------------------------------------------------|------------------------|
| ファイル(F) 編集(E) 検索(S) 表示(V) ウィンドウ(W) ツール(T) ヘルプ(H) |                        |
|                                                  |                        |
| 01010                                            | -log.txt↓<br>-dbg.txt↓ |
| 187 <del>7</del> : 324                           | 術 INI SUIS CRIF 挿入     |
| 1011: 041                                        |                        |

3) コマンドプロンプトを開き, DOS 窓で GGSessionMonitor -sec gsm を実行して下さい. 次に. 画面に Debug: ... availability = 'YES' という行が表示されたことを確認して下さい. もし表示されない場合は, IP アドレスに誤りがあるか, または指定した GG サーバ上で APS が開始していない可能性が高いと考えら れます.

| 🔤 管理者: コマンド ブロンブト                              |                              |             |
|------------------------------------------------|------------------------------|-------------|
| ' (in main#1102)                               |                              | <b>A</b>    |
| 2013-06-09 08:46:33.330 Debug: ServerInfo      | serverID = #ABC              | DEF00 (in m |
| ain#1103)                                      |                              |             |
| 2013-06-09 08:46:33.330 Debug: ServerInfo      | maxSessions = 50 (           | in main#110 |
|                                                |                              |             |
| 2013-06-09 08:46:33.330 Debug: ServerInto<br>) | sessionlount = 2 (i          | n main#1105 |
| 2013-06-09 08·46·33 330 Debug· ServerInfo      | processCoupt = 16 (          | in main#110 |
| 6)                                             |                              | in manimits |
| 2013-06-09 08:46:33.330 Debug: ServerInfo      | cpuUsage = 0 (i              | n main#1107 |
|                                                |                              |             |
| 2013-06-09 08:46:33.346 Debug: ServerInfo      | memoryUsage = 36 (           | in main#110 |
| 8)                                             |                              |             |
| 2013-06-09 08:46:33.346 Debug: ServerInfo      | availability = 'YES          | '(in main#  |
| 1109)                                          |                              |             |
| 2013-06-09 08:46:33.455 *** Session#4 'ad      | ministrator on dev-ws2008 (2 | )' *** (in  |
| main#1257)                                     |                              |             |
| 2013-06-09 08:46:33.455 Debug: SessionInf      | osessionID = 4 (i            | n main#1258 |
|                                                |                              |             |
| 2013-06-09 08:46:33.455 Debug: SessionInf      | osessionName = 'adm          | inistrator  |
| on dev-ws2008 (2)' (in main#1259)              |                              |             |
| 2013-06-09 08:46:33.455 Debug: SessionInf      | ouserName = 'adm             | inistrator' |
| (in main#1260)                                 |                              |             |
| 2013-06-09 08:46:33.455 Debug: SessionInf      | ostartTime = '201            | 3-06-08 13: |
| 30:43' (in main#1261)                          |                              |             |

4) DOS 窓で GMService -i を実行し, 続けて GMService -s を実行して下さい. この操作で, GG サーバを 監視するサービスが登録され, さらにそのサービスが開始します.

| 画:管理者: コマンド プロンプト                                                   |                    |
|---------------------------------------------------------------------|--------------------|
| 2013-06-09 08:46:33.455 Debug: SessionInfostartTime                 | = '2013-06-08 13:  |
| 30:43' (in main#1261)                                               |                    |
| 2013-06-09 08:46:33.471 Debug: SessionInfoclientCount               | = 0 (in main#1262  |
| /<br>2013-06-09 08:46:33.471 *** Session#1 'administrator on dev-ws | 2008' *** (in main |
| #1257)                                                              |                    |
| 2013-06-09 08:46:33.471 Debug: SessionInfosessionID                 | = 1 (in main#1258  |
| 2013-06-09 08:46:33.471 Debug: SessionInfosessionName               | = 'administrator   |
| on dev-ws2008' (in main#1259)                                       |                    |
| 2013-06-09 08:46:33.471 Debug: SessionInfouserName                  | = 'administrator'  |
| (in main#1260)                                                      |                    |
| 2013-06-09 08:46:33.471 Debug: SessionInfostartTime                 | = '2013-06-08 11:  |
| 37:23 (in main#1261)                                                |                    |
| 2013-06-09 08:46:33.486 Debug: SessionInfoclientCount               | = U (in main#1262  |
| 2013-06-09 08:46:33.486 '20130609-084633-00',SYSTEM,-1,'END','      | ','',0,-1,'','','' |
| 7 7<br>7                                                            |                    |
|                                                                     |                    |
| C:¥GraphOn¥GGTerminalRoaming¥GSM>GMService -i                       |                    |
| C. VO                                                               |                    |
| c. #uraphun#uurerminarkoaming#usm/umservice -s                      |                    |
| C:¥GraphOn¥GGTerminalRoaming¥GSM>_                                  | <b>•</b>           |

5) タスクマネージャで GMService.exe と GGSessionMonitor.exe が存在することを確認して下さい.この 時点で, GG サーバを常時監視する環境が整いました.

|                         | 1 10-          |                  |          |    |            |
|-------------------------|----------------|------------------|----------|----|------------|
| אשייע איייע איייע איייע | バフォー・          | マンス   ネットワーク   コ | 2-5-1    |    |            |
| イメージ名・                  | PID            | ユーザー名            | セッション ID | OP | ·          |
| csrss.exe               | 4116           | SYSTEM           | 3        | 00 |            |
| dwm.exe                 | 1664           | Administrator    | 2        | 00 |            |
| explorer.exe            | 4128           | Administrator    | 2        | 00 |            |
| ftusbsrvc.exe           | 1996           | SYSTEM           | 0        | 00 |            |
| GGSessionMonitor.exe    | 3164           | SYSTEM           | 0        | 00 |            |
| GMService.exe           | 3856           | SYSTEM           | 0        | 00 |            |
| IMEGMNT.EXE             | 2824           | Administrator    | 2        | 00 |            |
| IMEDICTUPDATE.EXE       | 524            | SYSTEM           | 0        | 00 |            |
| Imgrd.exe               | 512            | SYSTEM           | 0        | 00 |            |
| Imgrd.exe               | 540            | SYSTEM           | 0        | 00 |            |
| logon.scr               | 4596           | LOCAL SERVICE    | 3        | 00 |            |
| LogonUI.exe             | 2696           | SYSTEM           | 3        | 00 |            |
| Isass.exe               | 728            | SYSTEM           | 0        | 00 |            |
| Ismexe                  | 736            | SYSTEM           | 0        | 00 |            |
| MOM.exe                 | 6112           | Administrator    | 2        | 00 | -          |
| ▶ 全ユーザーのプロセスを表示         | する( <u>S</u> ) |                  |          |    | プロセスの終了(E) |

6) プログラム C:¥GrapOn¥GGTerminalRoaming¥GGTerminalRoaming.exe をクラスタマネージャで登録して下さい. 以上で,環境設定は完了しました.

| Ado | d Application                 |                      |                                      | ? 🛛    |
|-----|-------------------------------|----------------------|--------------------------------------|--------|
| ۲   | Application Inform            | mation               |                                      | ОК     |
|     | Display Name                  | GGTerminalRoaming    | Change Icon                          | Cancel |
|     | Startup State                 | Startup Information  |                                      |        |
| (   | Maximized                     | Executable Path      | C:¥GraphOn¥GGTerminalRoaming¥GGTermi |        |
| (   | <ul> <li>Minimized</li> </ul> | Start Directory      | C:¥GraphOn¥GGTerminalRoaming¥        |        |
| (   | <ul> <li>Normal</li> </ul>    | Command-Line Options |                                      |        |
|     |                               |                      |                                      |        |

7) 最初のクライアント PC (移動前の端末) から GG サーバにログオンし,メモ帳等のアプリケーションを起動 して下さい.

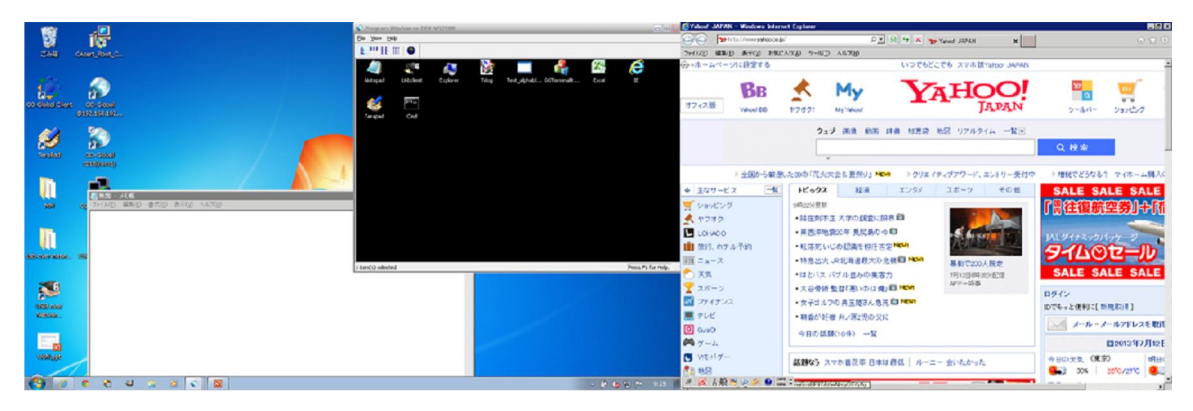

8) アプリケーション GGTerminalRoaming を起動して下さい. スプラッシュ画面が表示され, 最小化状態で動作します (サンプル版の仕様です).

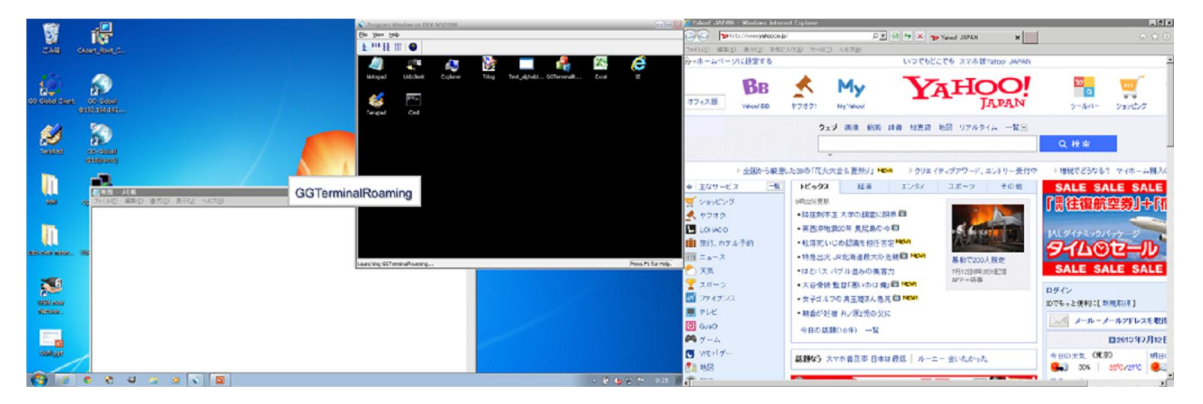

9) プログラム・ウインドウを使用してセッションを Discoonect して下さい. または、クライアント PC 上で ggclient.exe のプロセスを強制終了しても構いません.

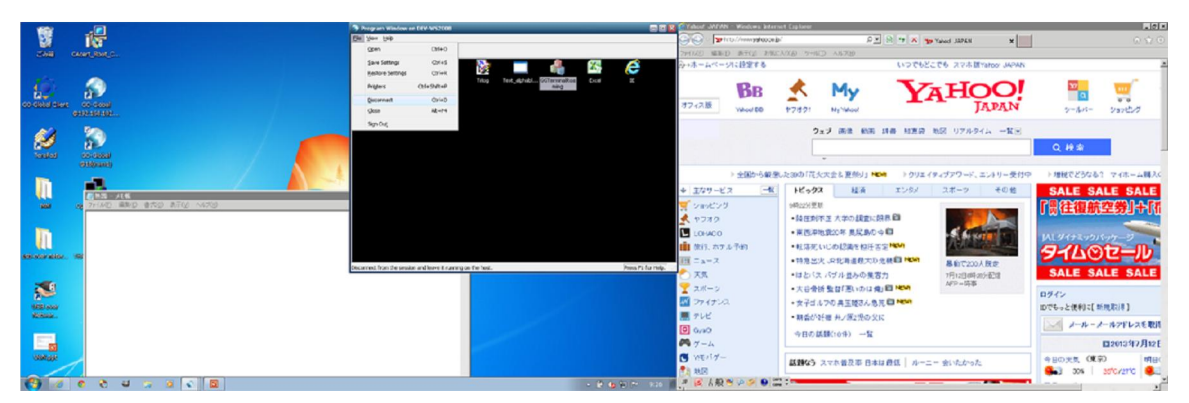

10) 2 台目のクライアントPC (移動後の端末) から GG サーバにログオンし,前のステップで切断したセッショ ンに再接続して下さい.正常であれば,プログラム・ウインドウがプライマリ・モニタの左上の位置に表示さ れます (サンプル版の仕様です).他のアプリケーションのウインドウは,移動後のモニタの解像度に合 わせて,位置が調整されます.なお,アプリケーションの作りによっては移動しないことがありますが,この 場合は,アプリケーションの動作 (ウインドウ管理)に合わせて GGTerminalRoaming をカスタマイズす る必要があります.

| Program Nances in Unit Motored                       | O'daal 38788 - Wednes Preset Light                                                                                                    | how .                     |                                                                           |                                                                                                    | Let.                                                                                                    |
|------------------------------------------------------|----------------------------------------------------------------------------------------------------|---------------------------|---------------------------------------------------------------------------|----------------------------------------------------------------------------------------------------|----------------------------------------------------------------------------------------------------|
| Sr Son Sk                                            | The Law Annual Participation of the                                                                                                    |                           | D * 2 + × * Krod JYAN                                                     | *                                                                                                    |                                                                                                    |
| 2 ···· 11 ··· · ·                                    | WHEN WED BED AND MUCHNA                                                                                                    | 7-90 ALTO                 |                                                                           | - Second                                                                                                    |                                                                                                    |
|                                                      | ◎・ホールペーいた 認定する                                                                                                    |                           | いってもどこても スマネ 聞vahoo JAPAN                                                 |                                                                                                    |                                                                                                    |
| ninger labber fahr fog fogstalle <u>andre fo</u> r F | 1243.0 Yaker 200                                                                                                    | •7.8.0" My                | YAHOO!                                                                    | 97 Auto - Sandod                                                                                                    | カアゴリーN<br>フィルの登録<br>Po F 単形記述用                                                                                                    |
|                                                      |                                                                                                    | ≎x7 ≣8 MB 8               | #書 和夏前 和国 リアルタイム 一覧上                                                      | 0,83                                                                                                    |                                                                                                    |
|                                                      | 1.800公司第                                                                                                    | ·北部01百大大全6 里根山 HOM        | ・クリエイディクアワード、エントリー支付す                                                     | P / MMERCESSED 7-18-44                                                                                                    | 人の古世事情                                                                                                    |
|                                                      | + エンワービス 一覧     デンジング     デンジング     ボッング     ・ボッング     ・ボッング     ・ボッング     ・ボッング     ・ボッング     ・ボッング     ・ボッング     ・ボッング     ・ボッン     ・ボッン    ・ボッン     ・ボッン     ・ボッン     ・ボッン    ・     ・     ・ボッン    ・     ・     ・ボッン    ・     ・     ・     ・ボッン    ・     ・     ・     ・     ・     ・     ・     ・     ・     ・     ・     ・     ・     ・     ・     ・     ・     ・     ・     ・     ・     ・     ・     ・     ・     ・     ・     ・     ・     ・     ・     ・     ・     ・     ・     ・     ・     ・     ・     ・     ・     ・     ・     ・     ・     ・     ・     ・     ・     ・     ・     ・     ・     ・     ・ |                           | 22/6/ 22-3 408<br>98<br>80<br>100<br>80<br>100<br>80<br>100<br>100<br>100 | SALE SALE SAL           アドロージョン・           タイムのセール           SALE SALE SAL           ロック           ロック |                                                                                                    |
| Territy Go                                           | S ME/67-                                                                                                    |                           | ■目目   ルーニー (A)たかった                                                        | 90078 (#9) #                                                                                                    | BORA (IR)                                                                                                    |
| 🕞 T 0 0 0 0 0 0 0 0 0 0 0 0 0 0 0 0 0 0              | * * AB * 2 3 0 2 :<br>* ****                                                                                                    | LOHACO<br>1 セール<br>水      | 2 <b>£57</b> 円 🚺 👰                                                        | ##レーサー<br>カレンザー 4                                                                                                    | (100 년 100 년 100 |
|                                                      | ○ 7長度 ○ 7長度 ○ 5長平 ● 6長平                                                                                                    | -156, NO. 880             | 2555-000<br>8 182010-1555-022                                             | CP DEPROVAL AL SI                                                                                                    | 1番粉をいる早くかわらせ<br>会スタークラブ                                                                                                    |
|                                                      | ■ 207<br>91 共同: 9+12+<br>電 出版:                                                                                                    | いつもの"豆腐"が<br>もっとおいしくなるレニル |                                                                           | D7 CX Trankok® B                                                                                                    | till Access when                                                                                                    |
|                                                      | O Duditas                                                                                                    | 学習様が高くてカロリーが追い            | 8471. 4                                                                   | SOCN DMATCH WEST                                                                                                    | (1)(中)                                                                                                    |

ウインドウの再配置に関する情報は、サーバ側のフォルダ C:¥GrapOn¥GGTerminalRoaming 中のファイル gtr-yyyymmdd.log に記録されます. なお、サンプル版では障害発生時の状況が分かるように、やや多めに (頻繁に)情報を記録しております.

| 👔 GGTerminalRoaming                   |                                          |                  |             |            | _ 🗆 🗵 |
|---------------------------------------|------------------------------------------|------------------|-------------|------------|-------|
| 🧿 🖓 - 🔍 - D-bil รัง                   | (スク (C:) + GraphOn + GGTerminalRoaming + | •                | 🐼 検索        |            |       |
| ファイル(F) 編集(E) 表示(V)                   | ) ツール(T) ヘルブ(H)                          |                  |             |            |       |
| 🕒 整理 ▼ 🔢 表示 ▼                         |                                          |                  |             |            | 0     |
| お気に入れいか                               | 名前 ^                                     | ▼  更新日時  ▼       | 種類          | • #7X  • - | 90 🗐  |
| 03X4(2)(372)                          | 🔒 GSM                                    | 2013/06/09 9:44  | ファイル フォルダ   |            |       |
| ドキュメント                                | 🛃 GGTerminalRoaming bmp                  | 2013/07/10 11:35 | ビットマップ イメージ | 54 KB      |       |
| 📔 ピクチャ                                | 🚜 GGTerminalRoaming.exe                  | 2013/07/10 11:36 | アプリケーション    | 2,170 KB   |       |
| En ージック                               | GGTerminalRoaming.ini                    | 2013/06/08 11:09 | 構成設定        | 2 KB       |       |
| iiiiiiiiiiiiiiiiiiiiiiiiiiiiiiiiiiiii | gtr-20130609.log                         | 2013/06/09 9:44  | テキスト ドキュメント | 60 KB      |       |

| 😵 etr-20130609.log - TeraPad 📃 🛛 🗶                                                                                                    |
|----------------------------------------------------------------------------------------------------|
| ファイル(E) 編集(E) 検索(S) 表示(Y) ウィンドウ(W) ツール(D) ヘルブ(E)                                                                                                    |
|                                                                                                    |
| <b>E</b>                                                                                                    |
| 303 [2013-06-05 09:22:24] clientCount = 0+                                                                                                    |
| 304 [2013-06-09 09:22:25] clientCount = 0↓                                                                                                    |
| 306 [2013-06-05 09:22:27] clientCount = 0+                                                                                                    |
| 307 [2013-06-09 09:22:28] clientCount = 0+                                                                                                    |
| 309 [2013-06-09 08:22:31] clientCount = 1+                                                                                                    |
| 310 [2013-06-09 09:22:31] [1:26] /無題 - メモ帳 , (131,349) - (938,823)↓<br>311 [2013-06-09 09:29:31] [1:26] /無題 - メモ帳 , (124,26,4) - (931 738)↓                                                                              |
| 312 [2013-06-09 08:22:31] [3:26] "篇題 - 文 毛犧", (131,349) - (938,823), mode = 1+                                                                                                    |
| 313 [2013-06-09 09:22:31] [4:26] (無題 - メモ帳), (131,294) - (938,768), 1+<br>314 [2013-06-09 09:29:31] [4:26] (無題 - メモ帳), (131,294) - (938,768), 1+                                                                         |
| 315 [2013-09-09 09:22:31] [1:14] 'Yahoo! JAPAN - Windows Internet Explorer', (1366,105) - (2184,768)+                                                                                                    |
| 316 [2013-06-09 09:22:31] [2:14] 'Yahoo! JAPAN - Windows Internet Explorer', (1280,140) - (2098,803)*<br>317 [2013-06-09 09:22:31] [3:14] 'Yahoo! JAPAN - Windows Internet Explorer', (1386,116) - (2184,788), mode = 1* |
| 318 [2013-06-09 09:22:31] [4:14] 'Yahoo! JAPAN - Windows Internet Explorer', (1366,105) - (2184,768), 3+                                                                                                    |
| 319 [2013-06-09 09:22:31] [5:14] 'Yahoo: JAPAN - Windows Internet Explorer', (1366,105) - (2184,768)+<br>320 [2013-06-09 09:22:31] [1:6] 'Program Window on DFV-WS2008', (6842) - (1371.523)+                            |
| 321 [2013-06-09 09:22:31] [2:6] 'Program Window on DEV-WS2008', (593.0) - (1280.525).                                                                                                    |
| 322 [2013-06-09 09:22:31] [3:6] 'Program Window on DEV-WS2008', (684,-2) - (137),523), mode = 1↓<br>323 [2013-06-09 09:22:31] [4:6] 'Program Window on DEV-WS2008', (0,0) - (687,525), 1↓                                |
| 324 [2013-06-09 09:22:31] [5:6] 'Program Window on DEV-WS2008', (0,0) - (687,525)+                                                                                                    |
| 325  +<br>326  2013-06-09 09:22:32] clientCount = 1+                                                                                                    |
| 327 [2013-06-09 09:22:33] clientÇount = 1+                                                                                                    |
| 329 [2013-06-09 09:22:354] clientCount = 1+<br>329 [2013-06-09 09:22:354] clientCount = 1+                                                                                                    |
| 300 [2013-06-09 09:22:38] clientCount = 1+                                                                                                    |
| 331 [2013-06-09 09:22:36] clientCount = 1+<br>332 [2013-06-09 09:22:36] clientCount = 1+                                                                                                    |
| an an an an an an an an an an an an an a                                                                                                    |
|                                                                                                    |
|                                                                                                    |

Last reviewed: Jul 12, 2013 Status: DRAFT Ref: NONE Copyright © 2013 kitASP Corporation